## Obtaining Auth Code for unlinking:

Open Efilive Software with AutoCal connected:

## Click on Licenses

| t View Help            |                      |                   |                    |           |                  |                |
|------------------------|----------------------|-------------------|--------------------|-----------|------------------|----------------|
|                        | EFI                  | Live Scan         | and Tune           |           |                  |                |
| can Display<br>Updates | Check for<br>Updates | Check<br>Firmware | Ex                 | plorer    | Control<br>Panel | Abou<br>V8.3.2 |
| Tune Filename          |                      |                   | VIN                | OS        | Controller       | Remote         |
| Grav Sprav DS          | P5.ctz               |                   | 1GCHK23D07E189537  | 52616698  | E35A             |                |
| Empty DSP5.ctz         | ·                    |                   | 1GCHK23D07F189537  | 52616698  | E35A             |                |
| stock.ctz              |                      |                   | 1GCHK23D07F189537  | 12616698  | E35A             |                |
| Tracy stock lbz        | _0000.ctz            |                   | 1GCHK23D07F189537  | 12616698  | E35A             |                |
| AFM.ctz                |                      |                   | 1GCVKREC1FZ377805  | 12664769  | E92              |                |
| A Dishards stock       | tuna ata             | 11                | 100///050157077005 | 17664760  | F00              | •              |
|                        |                      |                   |                    |           |                  |                |
| Scan Filename          | VIN                  | OS                | Controll Date Last | Opened    | Frames Elap      | sed            |
|                        | 1011112001100010     | 5 52026594        | E35A Jan 16, 2     | JZZ U5:54 |                  |                |
| vicos<br>nses          |                      | 3 32020394        | E35A Jan 16, 2     | J22 US:54 |                  |                |

Click on VINs:

| FlashScan and AutoCal Lic | rensing                                                                                   |                     |  |  |  |  |  |  |
|---------------------------|-------------------------------------------------------------------------------------------|---------------------|--|--|--|--|--|--|
| E2: Hardware              | Serial Number: 006000136267 Copy                                                          |                     |  |  |  |  |  |  |
| 👰 F3: VINs                | License Number: 005000208789                                                              |                     |  |  |  |  |  |  |
| E5: Convert               | Firmware     VIN Licenses     Flash Counters     Protected Mode                           |                     |  |  |  |  |  |  |
|                           | Model:         EFILive FlashScan V3           Boot Block:         3.00.006   Feb 27, 2022 |                     |  |  |  |  |  |  |
|                           | Eirmware: 3.00.090 Apr 01, 2022                                                           |                     |  |  |  |  |  |  |
|                           | Tuning Licenses:                                                                          |                     |  |  |  |  |  |  |
|                           | GM Tuning                                                                                 |                     |  |  |  |  |  |  |
|                           | Cummins HD                                                                                |                     |  |  |  |  |  |  |
|                           | Pro Tuning Activation Code:                                                               | Activate Pro Tuning |  |  |  |  |  |  |
| 🔬 - 😪 -                   | Backup Refresh Copy                                                                       |                     |  |  |  |  |  |  |

When clicking generate Auth Code it will appear in the Auth Code window

|                | Serial Number: 006000136267                                                                    |                  |                                    |                                   |   |  |  |  |
|----------------|------------------------------------------------------------------------------------------------|------------------|------------------------------------|-----------------------------------|---|--|--|--|
| F2: Hardware   | Lic #                                                                                          | ECM              | Engine Serial                      | Engine VIN                        | • |  |  |  |
| F3: VINs       | 1                                                                                              | Unknown          | 235005290                          |                                   |   |  |  |  |
|                | 2                                                                                              | Unknown          | 2CT07AM51                          |                                   |   |  |  |  |
|                | 3                                                                                              | Unknown          | 000062980                          |                                   | Ξ |  |  |  |
| F4: Streams    | 4                                                                                              | Unknown          | 51860RZJK                          |                                   |   |  |  |  |
|                | 5                                                                                              | Unknown          | 17088EBZ2                          |                                   |   |  |  |  |
| FEI Convert    | 6                                                                                              | Unknown          | LA0803086                          |                                   |   |  |  |  |
| Sterre Convert | 7                                                                                              | CMB              | 000004939527                       | 1D7KS28C66J192126                 |   |  |  |  |
|                | 8                                                                                              | Unknown          | 814205060                          |                                   |   |  |  |  |
|                | 9                                                                                              | Unknown          | 172959GEA                          |                                   |   |  |  |  |
|                | 10                                                                                             | Unknown          | 212766BSZ                          |                                   |   |  |  |  |
|                | 11                                                                                             | E60              | 0000000000M                        | 1GDJK34275E195144                 |   |  |  |  |
|                | 12                                                                                             | Unknown          | 701606740                          |                                   |   |  |  |  |
|                | 13                                                                                             | E86              | 864508201690                       | 1GC1KWE86FF598097                 |   |  |  |  |
|                | 14                                                                                             | E35              | 86J623109840                       | 1GTHK23D87F130431                 |   |  |  |  |
|                | 15                                                                                             | E92              | 111806612UB8                       | 3GCUKSEC6JG354161                 |   |  |  |  |
|                | 16                                                                                             | E86              | 864109700190                       | 1GB6G5BL4B1161804                 | - |  |  |  |
|                | Engine: 37 used, 2 available.<br>561 additional VIN licenses may be purchased for this device. |                  |                                    |                                   |   |  |  |  |
|                |                                                                                                |                  |                                    |                                   |   |  |  |  |
|                |                                                                                                |                  |                                    |                                   |   |  |  |  |
|                | <u>A</u> uth Code:                                                                             |                  |                                    | Generate Auth Code Copy Copy Info |   |  |  |  |
|                | Activati                                                                                       | on <u>C</u> ode: | Number: 🔫 🚽 🗸 Activate VIN License |                                   |   |  |  |  |
|                | Purchase VIN License Activation Code(s)                                                        |                  |                                    |                                   |   |  |  |  |
| 🔬 🖣 🛞 🕇        |                                                                                                | Backup           | Refresh                            | Copy Clos                         | e |  |  |  |

Use this Auth Code with your AutoCal serial number on the EFilive website to purchase the Unlink Code

Follow instructions that you will receive via Email from Efilive